## Supprimer le fichier actuellement affiché

Supprime le fichier actuellement affiché.

## ATTENTION:

• Les fichiers supprimés ne peuvent être restaurés.

1 Sélectionnez le mode de lecture.

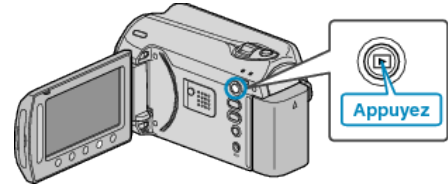

2 Sélectionnez le mode vidéo ou photo.

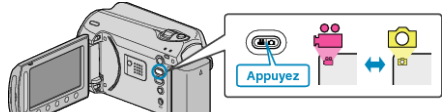

3 Appuyez sur 🗐 pour afficher le menu.

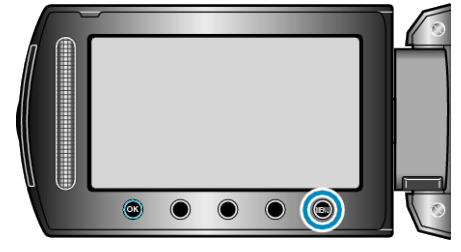

4 Sélectionnez "SUPPRIMER" et appuyez sur ®

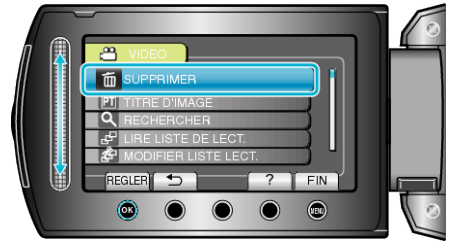

5 Sélectionnez "ACTUEL" et appuyez sur .

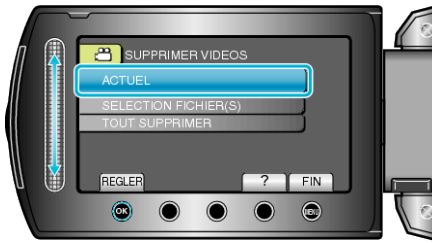

6~ Assurez-vous qu'il s'agit bien du fichier à supprimer, sélectionnez "OUI" puis appuyez sur B .

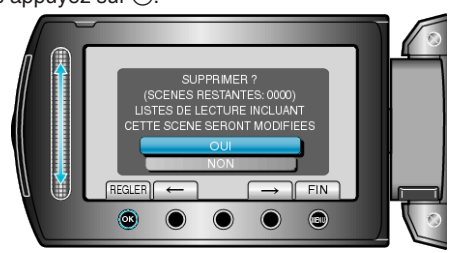

- Le fichier à supprimer apparaît à l'écran.
- Appuyez sur les touches de fonctionnement "←" / "→" pour sélectionner le fichier précédent ou suivant.
  Une fois la suppression terminée, appuyez sur .

## **REMARQUE:**

- La liste de lecture change lorsque des fichiers y figurant sont supprimés.
- Les fichiers protégés ne peuvent être supprimés.
- Annulez la protection avant de supprimer un fichier.